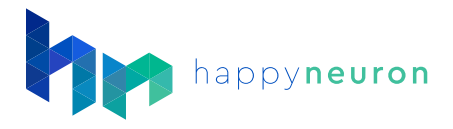

## How to add a New Patient

## 1. Navigate to the Users Section of the Program

Click on "Create a user" button in the Creation box.

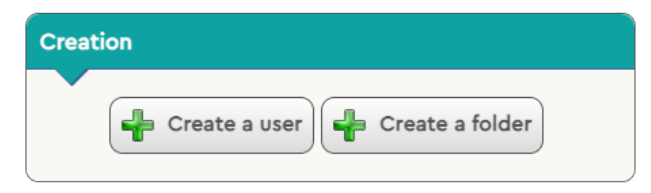

## 2. Fill in the Appropriate Information

| User information Exercises Workouts Results Notes Messages |                                                                                                    |   |
|------------------------------------------------------------|----------------------------------------------------------------------------------------------------|---|
| Title                                                      | ~                                                                                                    |   |
| First Name                                                 | Jane                                                                                                    |   |
| Last Name                                                  | Doe                                                                                                    |   |
| Gender                                                     | Female 🗡                                                                                                    |   |
| Birthday                                                   | 01 ~ / 01 ~ / 1940 ~                                                                                                    |   |
| Login                                                      | jane.doe                                                                                                    |   |
| Password                                                   | ********* (Change)                                                                                                    |   |
| Language                                                   | English                                                                                                    | ~ |
| Email                                                      | jane.doe@somewhere.co                                                                                                    |   |
| Folder                                                     | /                                                                                                    | ~ |
| Access rights                                              | Patient                                                                                                    | ~ |
| Settings                                                   | <ul> <li>View Performance Profile</li> <li>Allow user to choose variants</li> <li>Access to exercises outside of workouts: <ul> <li>Yes</li> <li>Only after workouts</li> <li>No</li> </ul> </li></ul> |   |
| Cog into                                                   |                                                                                                    |   |

- Title (Optional)
- First & Last Name **Required.** This helps to find a user in the user list and differentiate the data of each patient. (If you would like greater privacy use a unique combination of letters and numbers here)
- Gender (Optional)
- Birthday (Optional)
- Login & Password **Required.** The log in must be unique to the patient. (*Tip: we* recommend using first.lastname, or for greater privacy a unique combination of numbers and letters). If you give this information to the patient, they are able to log in to their account outside of your sessions.
- Language Our system will default to English, Our platform is available in both English and Spanish.
- Email (Optional Highly Recommended) This will allow the patients to receive an email reminder on the day of homework, and let them log directly into their account so they don't need to remember their username and password.